# iLuv™

## **FM RADIO TRANSMITTER**

### Instruction Manual i702

Please read this manual carefully before operating and save it for future reference.

Questions? Please visit http://www.i-Luv.com

iLuv<sub>tm</sub> FM RADIO TRANSMITTER

#### CONTENTS

#### INTRODUCTION

| General features | 2 |
|------------------|---|
| Accessories      | 2 |
| FCC regulations  | 2 |

#### INSTALLATION

| Before installing the setup files into your computer | 2 |
|------------------------------------------------------|---|
| Windows <sup>®</sup> User                            | 3 |
| MAC <sup>®</sup> User                                | 8 |

#### **OPERATIONS**

| How to tune iLuv FM radio transmitte | r | 12 |
|--------------------------------------|---|----|
|--------------------------------------|---|----|

| Tips & Specifications | 1 | 3 |
|-----------------------|---|---|
|-----------------------|---|---|

#### INTRODUCTION

## Listen to songs stored on your iPod<sup>®</sup> through your FM radio with iLuv<sub>TM</sub> powerful FM transmitter

You can easily share your favorite music with your friends with  $iLuv_{TM}$  FM radio transmitter.  $iLuv_{TM}$  FM radio transmitter transmits the music stored on your iPod to any FM radio device, such as FM radio in your car, FM radio in your mini audio system, etc. Have fun as you share music through  $iLuv_{TM}$  FM radio transmitter.

#### **General Features**

- Powerful digital FM radio transmitter for your iPod
- Compact design for ultra-light portability
- Utilizes PLL tuning technology
- Tunes FM radio frequencies with iPod controls
- Displays FM frequencies on iPod LCD screen
- Powered by iPod (no need for external power sources)
- Supports international FM frequency ranges

#### Accessories Included

- Instruction manual
- Installation CD

#### FCC Regulations

This device complies with Part 15 of the FCC Rules. Operation is subject to the condition that this device does not cause harmful interference.

This equipment complies with Part 15 of FCC Rules. These limits provide reasonable protection against radio and TV interference in a residential area. However, your equipment might cause TV or radio interference even when it is operating properly. To eliminate interference you can try one or more of the following corrective measures:

- Reorient or relocate the receiving antenna.
- Increase the distance between the equipment and the radio or TV.
- Use outlets on different electrical circuits for the equipment and the radio or TV.
- Consult your dealer or an experienced radio/television technician if the problem still exists.

CAUTION: Changes or modifications not expressly approved by the party responsible for compliance could void the user's authority to operate the equipment.

iLuv<sub>TM</sub> FM RADIO TRANSMITTER

#### INSTALLATION

The FM frequency, which  $iLuv_{TM}$  FM radio transmitter broadcasts on, is set by using the controls of iPod. In order to change the FM frequency with iPod, you need to install the iLuv software from the included installation CD. Please follow the setup instructions below before using iLuv FM radio transmitter:

#### Before installing the setup files into your computer

To install  $iLuv_{TM}$  FM radio transmitter properly, iTunes must be installed on your computer. Please check whether your iTunes is updated with the most recent one. You could download the most recent iTunes software from <u>http://www.iPod.com</u>. At the time that we write this installation manual, the version of iTunes, which we refer to, is 6.0.2.23. We also write this instruction manual based on Windows XP.

#### Windows<sup>®</sup> Users

 Insert the included iLuv installation CD into your PC. The iLuv installer should pop up automatically. If it doesn't, run the "iLuv.exe" file on the CD manually. You will see the installation pop-up window as shown right.

The preset folder address is "C:\Program Files\iLuv\FM Transmitter". You might change the folder address, but it is recommended not to change the preset folder address.

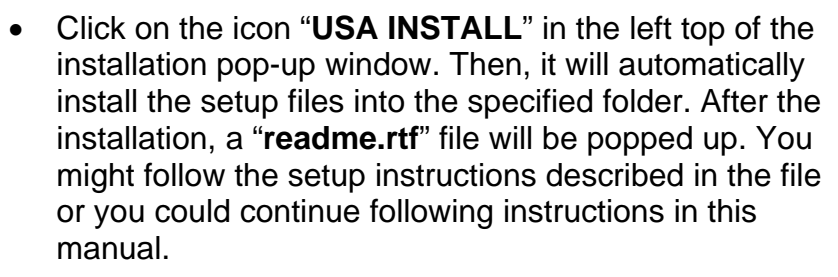

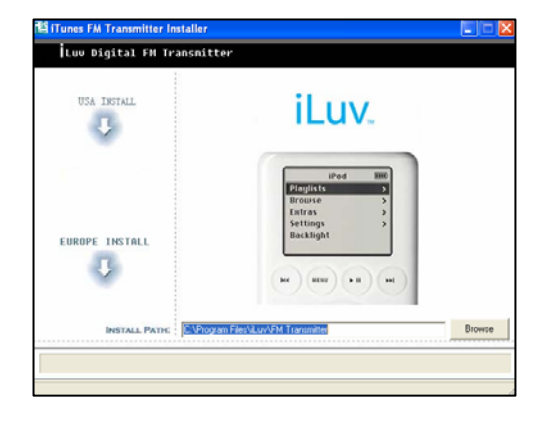

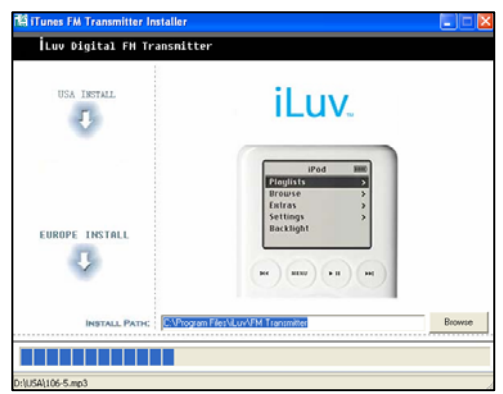

iLuv<sub>TM</sub> FM RADIO TRANSMITTER

#### INSTALLATION

• Run your iTunes and select the "File" on the menu bar of iTunes. You could find the "File" menu on the left side of the menu bar.

| File | Edit | Controls | Visualizer | Advanced | Help |
|------|------|----------|------------|----------|------|
|      |      |          | •          |          | ••   |

| Contraction of the local division of the local division of the loc | and the second second se | 2.                                                                             |                                                                   |                                                                                                    |                 | Enter text to fi                     | ter the lot. Draw | -         |
|----------------------------------------------------------------------------------------------------|----------------------------------------------------------------------------------------------------|--------------------------------------------------------------------------------|-------------------------------------------------------------------|----------------------------------------------------------------------------------------------------|-----------------|--------------------------------------|-------------------|-----------|
| Source                                                                                                    | Nate                                                                                                    |                                                                                | Time                                                              | Antel                                                                                                |                 | Album                                | Geree             | P         |
| Lifering                                                                                                    | # What Kind of Name Is                                                                                                    | 0                                                                              | 3:16                                                              | Big Kid                                                                                              | 0               | You Must Be Kidding 1                | 0                 |           |
| Podcaits                                                                                                    | ef Begal                                                                                                    | 0                                                                              | 3.54                                                              | Carks Santana/5                                                                                      | 0               | Oral Fication, Vol. 2 1              | O Latin           |           |
| Mens                                                                                                    | Shier Cloud                                                                                                    | 0                                                                              | 2.41                                                              | The Cells                                                                                            | 0               | We Can Replace I                     | Atenative         |           |
| Party Shuffle                                                                                                    | Good Times                                                                                                    | 0                                                                              | 3.56                                                              | Charle Robison                                                                                       | 0               | Good Times                           | Country           |           |
| Rado                                                                                                    | Stationes                                                                                                    | 0                                                                              | 4:34                                                              | Duteous                                                                                              | 0               | as promised                          | D Hp Hop          |           |
| Music Store                                                                                                    | Love Me Like a Song (feature                                                                                                    | ng O                                                                           | 3:41                                                              | Kinnse Rhodes                                                                                        | 0               | Love Me Like a Song I                | Contempor         |           |
| Why Black                                                                                                    | M Natural Fool                                                                                                    | 0                                                                              | 3.53                                                              | Lift Cap'n Travis                                                                                    | 0               | In All Their Spie 1                  | O Alternative     |           |
| Mr. Ton Dated                                                                                                    | Warry A Lat                                                                                                    | 0                                                                              | 2:31                                                              | The Like Young                                                                                       | 0               | So Servus                            | O 3vde            |           |
| THE HIGH PLACES                                                                                                    | M I'm So Ply                                                                                                    | 0                                                                              | 4:00                                                              | Ukyd Banks                                                                                           | 0               | The Hunger For M., I                 | O Rep             |           |
| Fecency Added                                                                                                    | a faith and the second second s | -                                                                              |                                                                   |                                                                                                    | -               | ALC Account of the local division of | n                 | ÷,        |
| g ray as read, Palylog                                                                                                    | The iTunen MiniStore allows<br>right from your iTunen. Librar<br>information about that Reem is<br>your related nonges or ablecon,<br>related to the contents of you<br>Windd you like to turn on the                                                                                                    | you to disc<br>y. An you r<br>sent to A<br>Apple doe<br>a manic U<br>MiniShare | cover ne<br>select fo<br>pple and<br>a not ke<br>for any.<br>now? | w munic and video<br>nos in yose Library<br>the MiniStore will<br>op any information<br>(Turn on Med | n<br>sho<br>bre |                                      | 4                 | 1111-111- |
|                                                                                                    |                                                                                                    |                                                                                | Vou cat                                                           | always turn the li-                                                                                  | linit?          |                                      |                   |           |

• Press the "**File**" menu on the menu bar of iTunes. Then, you will see the drop-down sub-menu list.

| File | Edit   | Controls     | Visualizer Advanced |          | Help |
|------|--------|--------------|---------------------|----------|------|
| N    | ew Pla | ylist        |                     |          |      |
| N    | ew Pla | ylist from S | ielection           |          |      |
| N    | ew Sm  | art Playlist | Ct                  | rl+Alt+N |      |

| Edt Controls Vausla                                        | er Advanced      | Heb.                                                                   | iTune       | 16) -                |                                               |                  |                                                | 1                                 | 000             |
|------------------------------------------------------------|------------------|------------------------------------------------------------------------|-------------|----------------------|-----------------------------------------------|------------------|------------------------------------------------|-----------------------------------|-----------------|
| New Playlot.<br>New Playlot Francischerters                | Ctri+N           |                                                                        | ú           |                      |                                               | 1                | Q                                              |                                   | ۲               |
| New Smart Playlot                                          | ColeTeRet        | h                                                                      | 1000        |                      | 1000                                          | -01              | Dearth                                         | 10000                             | Transfer        |
| Add File to Library                                        | Cirl+O           | d of Name Iz                                                           | 0           | 3:16                 | Big Kid<br>Carlos SantanalS                   | 00               | You Hust be Kidding C<br>Oral Fluation, Vol. 2 | Latin                             | 1               |
| Glose Window                                               | Onless           | ud .                                                                   | 0           | 2:41                 | The Cells<br>Charles Enforce                  | 0                | We Can Replace O                               | Abernativ                         | *               |
| Inport<br>Export Song List<br>Export Ubrary                | Ctrl+Shift+0     | ke a Song (Teaturing                                                   | 000         | 4:54<br>3:41<br>3:53 | Duteous<br>Kinsse Phodes<br>Lift Capin Travis | 000              | as promoted O<br>Love He Like a Song O<br>     | Hip Hop<br>Contempo<br>Alternativ | v               |
| Get Info<br>Hy Rating                                      | (2)+1            |                                                                        | 00          | 2:31                 | The Like Young<br>Likyd Banks                 | 00               | So Serious O<br>The Hunger For M O             | Inde<br>Rap                       |                 |
| Shier Sorat Player<br>Shier Sorat Ne<br>Shier Carriet Sora | C211+6<br>C211+6 | destitore allows you<br>or iTunes Library, A                           | to discours |                      | w music and video                             | •                | Include the Party Name                         | 100                               | trans Constitut |
| Burn Playfish to Decr<br>Oreans an Play                    |                  | about that item is ner<br>longs or videos. App<br>a contents of your m | e doen re   | t and<br>of he       | the MiniStore will<br>op any information      | she              | -                                              | Ħ                                 |                 |
| Links word                                                 |                  | in to have on the Mini                                                 | Store per   |                      | (Ten on Mart                                  | _                | Set Ton Asso B                                 | 1                                 |                 |
| Page Setup<br>Print                                        | Chieb            |                                                                        | Ye<br>off   | 10 Cal               | adways turn the M                             | ination<br>boutt |                                                |                                   |                 |
| Ext                                                        |                  | -                                                                      |             |                      |                                               |                  |                                                |                                   |                 |
| + × 0 0                                                    |                  | 325 844                                                                | nt, 20.5 ho | 41,1                 | 1.23 GB                                       |                  |                                                | 1                                 | 1               |

• Select the "**Import...**" option from the drop-down submenu list. You will see the following pop-up window.

| Import         |                   |            |   |   | ? 🛛    |
|----------------|-------------------|------------|---|---|--------|
| Look in: 🔂     | My Music          | <b>v</b> G | ø | Þ |        |
| adownloads 🔁   |                   |            |   |   |        |
| Tunes          |                   |            |   |   |        |
| Kenny Log      | gins              |            |   |   |        |
| Marian Car     | ey<br>s           |            |   |   |        |
| Santana        |                   |            |   |   |        |
|                |                   |            |   |   |        |
|                |                   |            |   |   | >      |
| File name:     |                   |            | * |   | Open   |
| Files of type: | All files (*.*)   |            | * |   | Cancel |
|                | Dpen as read-only |            |   |   |        |

| New Playlist<br>New Playlist from Selection                                                  | Ctrl+N                     |
|----------------------------------------------------------------------------------------------|----------------------------|
| New Smart Playlist<br>New Folder                                                             | Ctrl+Alt+N<br>Ctrl+Shift+N |
| Add File to Library<br>Add Folder to Library                                                 | Ctrl+O                     |
| Close Window                                                                                 | Ctrl+W                     |
|                                                                                              |                            |
| Import                                                                                       | Ctrl+Shift+O               |
| Import<br>Export Song List<br>Export Library                                                 | Ctrl+Shift+O               |
| Import<br>Export Song List<br>Export Library<br>Get Info                                     | Ctrl+Shift+O<br>Ctrl+I     |
| Import<br>Export Song List<br>Export Library<br>Get Info<br>My Rating                        | Ctrl+Shift+O<br>Ctrl+I     |
| Import<br>Export Song List<br>Export Library<br>Get Info<br>My Rating<br>Edit Smart Playlist | Ctrl+Shift+O<br>Ctrl+I     |

iLuv<sub>tm</sub> FM RADIO TRANSMITTER

#### INSTALLATION

• Change the look-in folder to "Local Disk (C:)" from the (look-in) drop-down list of the pop-up window.

| 🙆 My Recent Documents      |
|----------------------------|
| 🕑 Desktop                  |
| My Documents               |
| 📑 My Music                 |
| 💭 My Computer              |
| 🐢 Local Disk (C:)          |
| 🔝 FM Tx Install (D:)       |
| Markating on "Ittack" (7:) |

| Import                                                                                         |                                                                                                    |   |  | ? 🔀 |
|------------------------------------------------------------------------------------------------|----------------------------------------------------------------------------------------------------|---|--|-----|
| Import<br>Look in:<br>iTunes<br>Kenny<br>Marial<br>My Pla<br>Santa<br>File name<br>Files of ty | My Music  My Recent Documents Docktop My Documents My Music My Music My Computer Local Disk (D) F FM Tx Install (D:) Marketing on 'littest' (2:) Marketing on 'littest' Deletooth Deletooth Deletoot | 0 |  | ?   |
|                                                                                                | Final final_features                                                                                                    |   |  | .:! |

The default "look-in" folder of the pop-up window is the "My Music" folder.

• In the "Local Disk (C:)" folder, find the "iLuv.xml" file as below, and open the "iLuv.xml" file by pressing the "Open" button on the pop-up window.

| Import                                                |                              |                                                                           |       | ? 🗙         |
|-------------------------------------------------------|------------------------------|---------------------------------------------------------------------------|-------|-------------|
| Look in: 🥯                                            | Local Disk (C:)              |                                                                           | 🔽 🔇 🥬 | ⊳ 🖽         |
| System Vol<br>Temp<br>WINDOWS<br>AUTOEXEC<br>boot.ini | ume Information<br>BAT<br>/S | dell.sdr<br>hiberfil.sys<br>iLuv.xml<br>INFCACHE.1<br>IO.SYS<br>MSDOS.SYS |       | NTDETECT.CC |
| <                                                     |                              |                                                                           | ]     | >           |
| File name:                                            | iLuv.xml                     |                                                                           | ~     | Open        |
| Files of type:                                        | All files (*.*)              |                                                                           | ~     | Cancel      |
|                                                       | Open as read                 | -only                                                                     |       | .::         |

This will automatically update your iTunes with the necessary data for proper operation of iLuv FM radio transmitter.

iLuv<sub>TM</sub> FM RADIO TRANSMITTER

#### INSTALLATION

• Check whether the playlist "iLuv Stations" exists under "Source" of iTunes. You can find the "Source" column in the left side of iTunes.

| File Edit Controls Visualizer     | Advar  | iced Help             | iTunes                                         |                   |                                         |                        |                                    |  |  |  |
|-----------------------------------|--------|-----------------------|------------------------------------------------|-------------------|-----------------------------------------|------------------------|------------------------------------|--|--|--|
|                                   |        |                       | <b>é</b>                                       |                   |                                         | Q                      |                                    |  |  |  |
|                                   |        |                       |                                                |                   |                                         | Search                 | Burn Disc                          |  |  |  |
| Source                            |        | Name                  |                                                | Time              | Artist                                  | Album                  | Genre                              |  |  |  |
| Library                           | 1      | Mane<br>100.1MHz      | 0                                              | 0:05              | FM Transmitter Fr                       | iLuv                   | Unclassifiable A                   |  |  |  |
| Podcasts                          | 2      | 100.3MHz              | 0                                              | 0:05              | FM Transmitter Fr 🖸                     | iLuv                   |                                    |  |  |  |
|                                   | 3      | ≤ 100.5MHz            | 0                                              | 0:05              | FM Transmitter Fr 💿                     | iLuv                   | <ul> <li>Unclassifiable</li> </ul> |  |  |  |
| Party Shuffle                     | 4      | 🗹 100.7MHz            | 0                                              | 0:05              | FM Transmitter Fr 📀                     | iLuv                   | <ul> <li>Unclassifiable</li> </ul> |  |  |  |
| S Radio                           | 5      | 🗹 100.9MHz            | 0                                              | 0:05              | FM Transmitter Fr 😳                     | iLuv                   | Unclassifiable                     |  |  |  |
| Music Store                       | 6      | 🗹 101.1MHz            | 0                                              | 0:05              | FM Transmitter Fr 💿                     | iLuv                   | Unclassifiable                     |  |  |  |
| 90's Music                        | 7      | 🗹 101.3MHz            | 0                                              | 0:05              | FM Transmitter Fr 💿                     | iLuv                   | Unclassifiable                     |  |  |  |
| My Top Rated                      | 8      | 🗹 101.5MHz            | 0                                              | 0:05              | FM Transmitter Fr 📀                     | iLuv                   | Unclassifiable                     |  |  |  |
| Recently Added                    | 9      | 🗹 101.7MHz            | 0                                              | 0:05              | FM Transmitter Fr 😳                     | iLuv                   | Unclassifiable                     |  |  |  |
|                                   | 1      |                       |                                                | 0.05              |                                         | 4                      |                                    |  |  |  |
| Top 25 Most Played                |        |                       |                                                |                   |                                         |                        |                                    |  |  |  |
| il un Stations                    | The i  | Tunes MiniStore all   | ows you to discover                            | new m             | usic and videos                         | Inside the Music Store | O More from Gorillaz               |  |  |  |
|                                   | right  | from your iTunes L    | ibrary. As you select<br>am is sent to Apple a | items i<br>nd the | in your Library,<br>MiniStore will show | Gorillaz               | Gorillaz                           |  |  |  |
|                                   | vour   | elated songs or vid   | en is sent to Apple a<br>leos. Apple does not  | na ale<br>keep al | nv information                          | ****½                  | Released 20                        |  |  |  |
|                                   | relate | ed to the contents o  | of your music Library                          |                   |                                         | Reviews O              | Gorillaz<br>Corillaz               |  |  |  |
|                                   |        |                       |                                                |                   |                                         | Gift this music        | Released 20                        |  |  |  |
|                                   | Woul   | a you like to turn or | n the MiniStore now?                           |                   | Turn on MiniStore                       |                        |                                    |  |  |  |
| You can always turn the MiniStore |        |                       |                                                |                   |                                         |                        |                                    |  |  |  |
|                                   |        |                       | off (e                                         | or on) b          | y clicking this button:                 | ~                      |                                    |  |  |  |
|                                   |        |                       |                                                |                   |                                         | •                      |                                    |  |  |  |
| + * & =                           |        |                       | 101 songs, 8.4 minut                           | es, 8.8 M         | 4B                                      |                        | * ≜                                |  |  |  |

If you select the playlist "**iLuv Stations**", you will see 100 files, which contain the information related to the frequency of FM radio transmitter, on the display window in the middle of iTunes.

 Connect your iPod to your computer. You will see the icon of your iPod in the "Source" column in the main window of iTunes as shown left and below.

| 🜆 Music Store  |    |
|----------------|----|
| Purchased      |    |
| 🚦 Your iPod    | \$ |
| 🙀 90's Music   |    |
| 🙀 My Top Rated |    |

| (ee) ( 🍋 ( He) 🖣    |            |                 |      | 9                   |      | •      |
|---------------------|------------|-----------------|------|---------------------|------|--------|
|                     |            |                 | _    | 50                  | arch | Browse |
| Source              | Name       |                 | Time | Artist A            | Abum |        |
| Lbrary              | Ø 95.94H₂  | 0               | 0:05 | FM Transmitter Fr O | Luv  | 0      |
| Podcasts            |            | 0               | 0:05 | FM Transmitter Fr O | LUY  | <      |
| Videos              | ≤ 96.3MHz  | 0               | 0:05 | FM Transmitter Fr O | Luv  | (      |
| Party Shuffle       | ₩ 96.5MHz  | 0               | 0:05 | FM Transmitter Fr   | LUV  | (      |
| Radio               | ≝ 96.7994z | 0               | 0:05 | FM Transmitter Fr   | Luv  | (      |
| Music Store         | g 96.9MHz  | 0               | 0:05 | FM Transmitter Fr O | Luv  | (      |
| Durchased           | g 97.1MHz  | 0               | 0:05 | FM Transmitter Fr O | LUV  | (      |
| Your ibod           | g 97.3MHz  | õ               | 0:05 | FM Transmitter Fr Ö | Luv  | (      |
| - and as the        | g 97.5MHz  | 0               | 0:05 | FM Transmitter Fr O | LUY  | (      |
| 90'S PRUSIC         | ≝ 97.79942 | 0               | 0:05 | FM Transmitter Fr O | LUV  | (      |
| my top wated        | ₩ 97.9MHz  | 0               | 0:05 | FM Transmitter Fr O | λυν. | (      |
| Recently Added      | g 90.1MHz  | 0               | 0:05 | FM Transmitter Fr O | Luv  | (      |
| Recently Played     | g 98.3MHz  | 0               | 0:05 | FM Transmitter Fr O | Luv  | (      |
| Top 25 Most Played  |            | 0               | 0:05 | FM Transmitter Fr O | Luv  | (      |
| High school Musical | g 98.7994z | 0               | 0:05 | FM Transmitter Fr O | Luv  | 0      |
| Luv Stations        |            | 0               | 0:05 | FM Transmitter Fr O | LUV  | 6      |
|                     | Ø 99.1M942 | 0               | 0:05 | FM Transmitter Fr O | Luv  | 6      |
|                     | ¥ 99.3694  | 0               | 0:05 | FM Transmitter Fr   | LIN  |        |
|                     | +(         | Lined 50 3 MD F | _    | Errer 1.7           | 1.08 | ) +    |
|                     |            | Used: 50.3 MB   | _    | Pree: 1.7/          | 00   | 0 phot |

The displayed name of your iPod will be different from the name indicated on the picture above. It depends on how you name your iPod when you set up your iPod with iTunes for the first-time use.

 Click and hold the playlist of "iLuv Stations" in the "Source" column, and move and drop it on the icon of your iPod. This will transfer all the frequency data to your iPod for the correct operation of iLuv FM radio transmitter. All the frequency data files in the playlist of "iLuv Stations" must be stored in your iPod in order to operate iLuv FM radio transmitter correctly.

| 💽 Music Store         |    | 🕞 Music Store         |    | 🗊 Music Store           |   | 💽 Music Store         |
|-----------------------|----|-----------------------|----|-------------------------|---|-----------------------|
| Purchased             |    | Purchased             |    | 🛐 Purchased             |   | Purchased             |
| 👵 Your iPod           | _≜ | 👵 Your iPod           | \$ | 👵 Your iPod             | ≜ | Your iPod             |
| 🙀 90's Music          |    | 🙀 90's Music          |    | 🙀 90's Music            |   | 90's Music            |
| 🙀 My Top Rated        |    | 🙀 My Top Rated        |    | 🙀 My Top Rated          |   | 🙀 My Top Rated        |
| 🙀 Recently Added      |    | 🙀 Recently Added      |    | 🔹 Regentlyv Astateidans |   | 🙀 Recently Added      |
| 🙀 Recently Played     |    | 🙀 Recently Played     |    | 🙀 Recently Played       |   | 🙀 Recently Played     |
| 🙀 Top 25 Most Played  |    | 🙀 Top 25.1M6\$5Rbayed |    | 🙀 Top 25 Most Played    |   | 🙀 Top 25 Most Played  |
| 👔 High school Musical |    | 👔 High school Musical |    | 👔 High school Musical   |   | 🛐 High school Musical |
| iLuv Stations         | θ  | 👔 iLuv Stations       | Θ  | 👔 iLuv Stations         | Ð | 👔 iLuv Stations 🛛 😔   |

• Click on the icon of your iPod to check whether the data files and the playlist are transferred to and stored on your iPod correctly. If you see them transferred correctly to your iPod, you are now ready to use iLuv FM radio transmitter with your iPod.

| File                                   | Edit Controls     | Visuali | zer | Advan | iced   | Help   | iTunes          |   |      |                     |       |          |
|----------------------------------------|-------------------|---------|-----|-------|--------|--------|-----------------|---|------|---------------------|-------|----------|
|                                        |                   |         | ¢e  | •     | • •(0) |        | Ś               |   |      | Q<br>Search         |       | Browse   |
|                                        | Source            | _       | Ш   |       | Name   | ,      |                 |   | Time | Artist              | Album |          |
|                                        | Radio             |         | Ă   | 1     | 10     | 0.1MHz |                 | 0 | 0:05 | FM Transmitter Fr 💿 | iLuv  | À.       |
|                                        | Music Store       |         |     | 2     | 10 🗹   | 0.3MHz |                 | 0 | 0:05 | FM Transmitter Fr 💿 | iLuv  |          |
| j j                                    | Purchased         |         |     | 3     | 10 🗹   | 0.5MHz |                 | 0 | 0:05 | FM Transmitter Fr 💿 | iLuv  |          |
| <b>v</b> [                             | Vour iPod         | .≜      |     | 4     | 10 🗹   | 0.7MHz |                 | 0 | 0:05 | FM Transmitter Fr 📀 | iLuv  |          |
|                                        | 🦻 Hiah school I   | Musical |     | 5     | 10 🗹   | 0.9MHz |                 | Ο | 0:05 | FM Transmitter Fr 📀 | iLuv  |          |
|                                        | iLuy Statio       | ins     |     | 6     | 10 🗹   | 1.1MHz |                 | 0 | 0:05 | FM Transmitter Fr 📀 | iLuv  |          |
| 2                                      | 90's Music        |         |     | 7     | 10 🗹   | 1.3MHz |                 | Ο | 0:05 | FM Transmitter Fr 📀 | iLuv  |          |
| 24                                     | My Top Rated      |         |     | 8     | 10 🗹   | 1.5MHz |                 | 0 | 0:05 | FM Transmitter Fr 📀 | iLuv  |          |
| 24                                     | Beceptly Adder    | a       |     | 9     | 10 🗹   | 1.7MHz |                 | Ο | 0:05 | FM Transmitter Fr 📀 | iLuv  |          |
| 5                                      | Recently Added    | u<br>L  |     | 10    | 🗹 10   | 1.9MHz |                 | Ο | 0:05 | FM Transmitter Fr 📀 | iLuv  |          |
|                                        | Recently Playe    | a       |     | 11    | 10 🗹   | 2.1MHz |                 | Ο | 0:05 | FM Transmitter Fr 💿 | iLuv  |          |
| *                                      | E Top 25 Most Pla | ayed    |     | 12    | 🗹 10   | 2.3MHz |                 | 0 | 0:05 | FM Transmitter Fr 💿 | iLuv  | Ψ.       |
|                                        | High school Mu    | sical   |     |       |        |        |                 |   |      |                     |       | )+       |
|                                        | iLuv Stations     |         | Ŧ   |       |        |        | Used: 95.1 MB 🔲 |   |      | Free: 1.73 GB       |       | 0 photos |
| + 🛪 🔁 🖬 101 songs, 8.4 minutes, 8.8 MB |                   |         |     |       |        |        |                 |   |      |                     |       |          |

iLuv<sub>tm</sub> FM RADIO TRANSMITTER

#### INSTALLATION

#### MAC<sup>®</sup> USER

 Insert the included iLuv installation CD into your CD-ROM. The CD-ROM will be mounted and the related icon will be shown on your desktop as shown right.

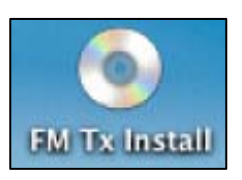

• Run your iTunes and select the "File" on the menu bar of iTunes. On the file menu, you can see the option "Add to Library..."

| File | Edit     | Controls     | Visua   | lizer | Ad  |
|------|----------|--------------|---------|-------|-----|
| Ne   | w Playl  | ist          |         | э     | ٤N  |
| Ne   | w Playl  | ist from Sel | lection | 03    | EN. |
| Ne   | w Smai   | rt Playlist  |         | 13    | €N  |
| Ne   | w Fold   | er           |         | 203   | €N  |
| Ad   | d to Lil | brary        |         | 9     | ŧO  |
| Clo  | se Win   | dow          |         | 3     | €W  |
| Im   | nort     | 114-11-11    |         | 0.9   | 10  |

| 000                                                                                                    | iTunes                                                 |                                                                                                    |                                                                                                    |                                                                                                    |
|----------------------------------------------------------------------------------------------------|--------------------------------------------------------|----------------------------------------------------------------------------------------------------|----------------------------------------------------------------------------------------------------|----------------------------------------------------------------------------------------------------|
| © ► © ·                                                                                                    | Ű.                                                     |                                                                                                    | Q.                                                                                                    | Burn Ditte                                                                                                    |
| Server           © Allowy         Products           Webes         © Party Modifie           © Party Modifie         ©           Table         ©           © * Party Modifie         ©           © * Party Modifie         ©           Ø * Party Modifie         ©           Ø * Party Modifie         ©           Ø * Party Modifie         Ø           Ø * Party Modifie         Ø           Ø * Party Modified         Ø           Ø * Party Modified         Ø           Ø * Party Modified         Ø           Ø * Party Modified         Ø           Ø * Party Modified         Ø           Ø * Party Modified         Ø           Ø * Party Modified         Ø           Ø * Party Modified         Ø           Ø * Party Modified         Ø           Ø * Party Modified         Ø           Ø * Party Modified         Ø | $\begin{array}{c c c c c c c c c c c c c c c c c c c $ | 1 원 2 개 (0-14) (Paul, Alip)<br>20 X - 사진은 (2) 가지 (10 2 X X<br>20 2 X - 10) (2) (2) (2) (2) (2) (2) (2) (2) (2) (2 | Tim           0         41           0         55           0         42           0         32           0         32           0         40           0         40           0         40           0         40           0         40           0         40           0         40           0         40 | <ul> <li>Last Flavid</li> <li>Zirlos 11 12 AM</li> <li>Zirlos 11 12 AM</li> <li>Zirlos 11 14 AM</li> <li>Zirlos 11 44 AM</li> <li>Zirlos 11 45 AM</li> <li>Zirlos 11 45 AM</li> <li>Zirlos 11 50 AM</li> <li>Zirlos 11 50 AM</li> <li>Zirlos 11 50 AM</li> <li>Zirlos 11 57 AM</li> <li>Zirlos 11 57 AM</li> <li>Zirlos 11 57 AM</li> <li>Zirlos 12 10 FM</li> <li>Zirlos 12 11 FM</li> <li>Zirlos 12 11 FM</li> <li>Zirlos 12 11 FM</li> </ul> |

 Select the "Add to Library..." option from the drop-down sub-menu list. You will see the following pop-up window. On the pop-up window, you can find the mounted CD-ROM, named as "FM Tx Install".

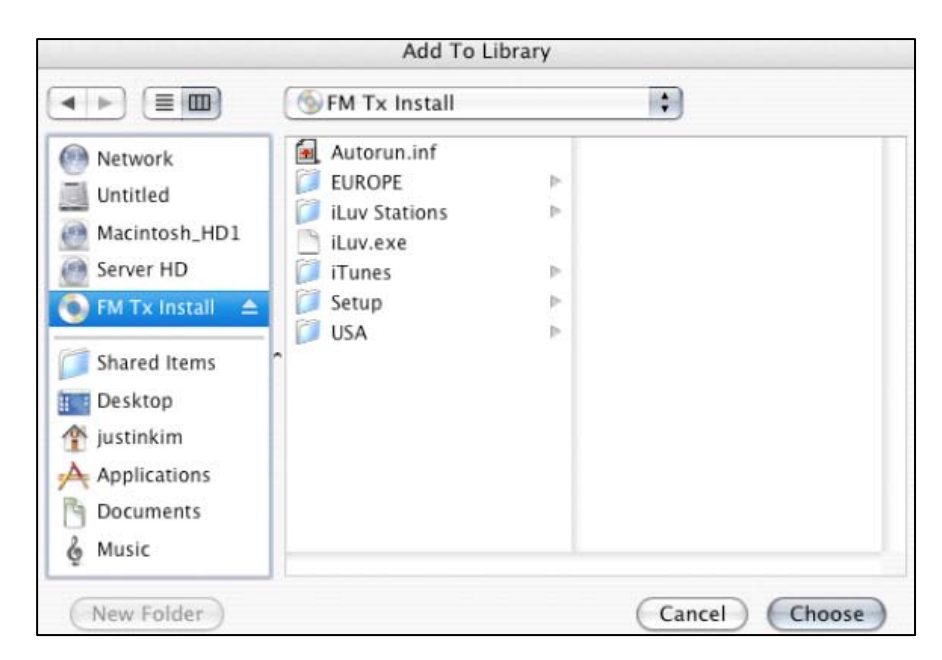

 On the mounted CD-ROM, there are several files and folders. Select the folder, named as "USA", and then click on the "Choose" button to add all the files inside the folder to iTunes.

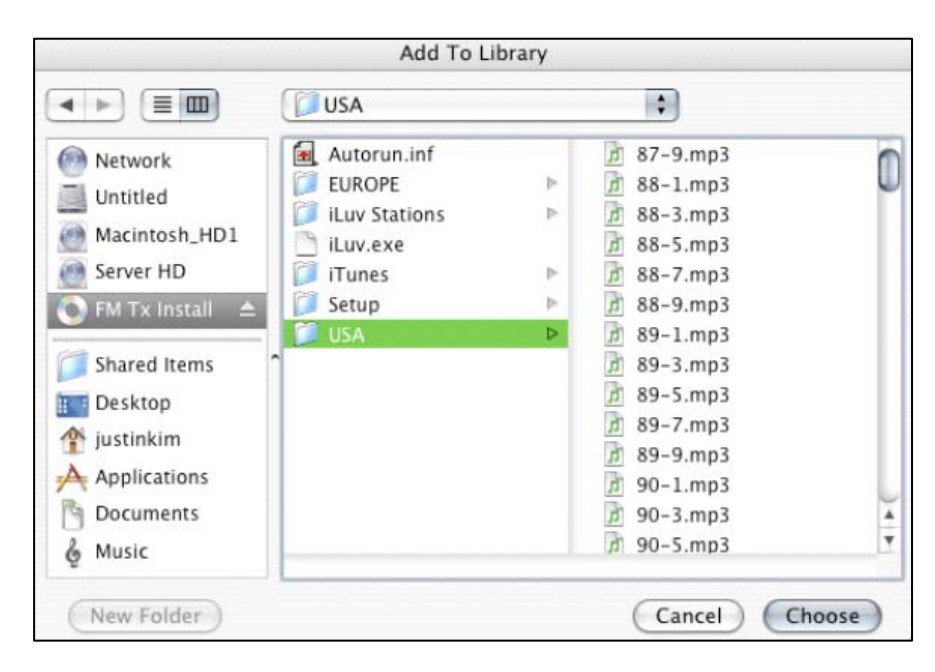

 All files in USA will be added to the library of your iTunes. Check whether all files are correctly added to the library. The files are named as 88.1MHz, 88.3MHz, and so on until 107.9MHz. The total number of added files must be 100.

| 000                           | iTunes                                       |     |      | 1.3.3.1         |       |  |
|-------------------------------|----------------------------------------------|-----|------|-----------------|-------|--|
|                               | 40                                           | Q   |      |                 |       |  |
|                               |                                              | 1.0 | Sea  | rch Brows       | rowse |  |
| Source                        | Name                                         |     | Time | Last Played     |       |  |
| 🕞 Library                     | Whiney, Whiney (What Really Drives Me Crazy) | 0   | 3:39 | 12/5/05 2:46 PM | 6     |  |
| Podcasts                      |                                              | 0   | 0:05 |                 | - 1   |  |
| Videos                        | 🗹 88.1MHz                                    | 0   | 0:05 |                 |       |  |
| Se Party Shuffle              | ☑ 88.3MHz                                    | 0   | 0:05 |                 | - 1   |  |
| Radio                         |                                              | 0   | 0:05 |                 |       |  |
| Music Store                   |                                              | 0   | 0:05 |                 |       |  |
| * Eastronika Enisode 1        |                                              | 0   | 0:05 |                 |       |  |
|                               | Ø 89.1MHz                                    | 0   | 0:05 |                 |       |  |
|                               | Ø 89.3MHz                                    | 0   | 0:05 |                 | - 1   |  |
| my ravorite                   |                                              | 0   | 0:05 |                 |       |  |
| ¥012706                       |                                              | 0   | 0:05 |                 |       |  |
| ▶ #013006                     |                                              | 0   | 0:05 |                 |       |  |
| Apple's iPod Selection        | Ø 90.1MHz                                    | 0   | 0:05 |                 | - 1   |  |
| Ashlee Simpson                | Ø 90.3MHz                                    | 0   | 0:05 |                 |       |  |
| Boyz 2 Men                    | ☑ 90.5MHz                                    | 0   | 0:05 |                 |       |  |
| CF Top 20 Vol. 8+Color Ring M | Ø 90.7MHz                                    | 0   | 0:05 |                 | - 1   |  |
| 🔊 Clazziquai                  | Ø 90.9MHz                                    | 0   | 0:05 |                 | - 1   |  |
| ♪ e-ces                       | Ø 91.1MHz                                    | 0   | 0:05 |                 |       |  |
| 🔊 e-English                   | Ø 91.3MHz                                    | 0   | 0:05 |                 |       |  |
| e-pops english                |                                              | 0   | 0:05 |                 | - 1   |  |
| E e-try again                 | Ø 91.7MHz                                    | 0   | 0:05 |                 | - 1   |  |
| <ul> <li>Eminem</li> </ul>    | Ø 91.9MHz                                    | 0   | 0:05 |                 |       |  |
| E Enva                        | Ø 92.1MHz                                    | 0   | 0:05 |                 | - 1   |  |
| E from locobo                 | Ø 92.3MHz                                    | 0   | 0:05 |                 | - 1   |  |
| From Josepp<br>5 from Josepp2 | Ø 92.5MHz                                    | 0   | 0:05 |                 |       |  |

- Make a new playlist, named as "**iLuv Stations**". If you are not sure how to make a new playlist, refer to your iTunes' instruction manual.
- Select all the files, which were added to the library of your iTunes in the previous step. Drag and release them onto the playlist, which you just made. This will add all the files to the playlist "iLuv Stations".

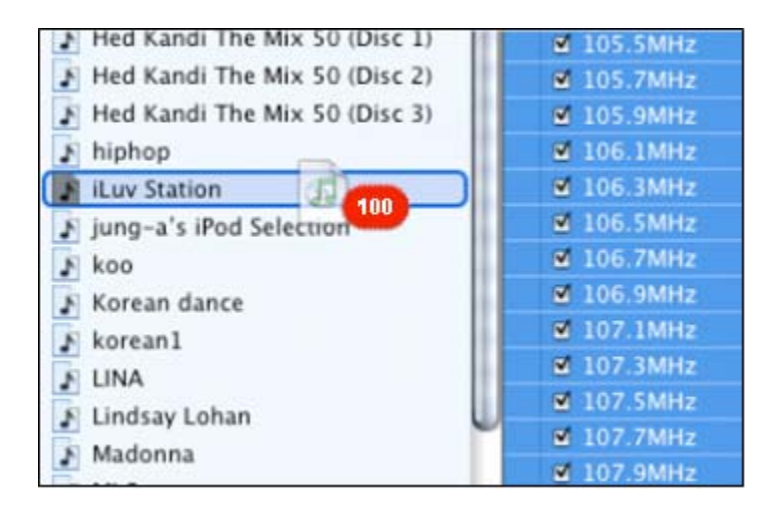

- If you select the playlist "iLuv Stations", you will see 100 files, which contain the information related to the frequency of FM radio transmitter, on the display window in the middle of iTunes. If not, add the missing files to the playlist of "iLuv Stations".
- Connect your iPod to your computer. You will see the icon of your iPod in the "Source" column in the main window of iTunes as shown left and below.

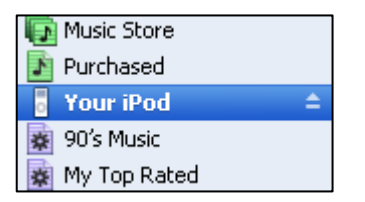

| (44) 🌔 (35) 4         |            |                 |      | Q                    |            | · · ·  |  |
|-----------------------|------------|-----------------|------|----------------------|------------|--------|--|
|                       |            |                 |      | 54                   | arch       | Browse |  |
| Source                | Name       |                 | Time | Artist 🔺             | Abum       |        |  |
| Library               |            | 0               | 0:05 | FM Transmitter Fr O  | Luv        | 0      |  |
| Podcasts              | g 96.1MHz  | 0               | 0:05 | FM Transmitter Fr O  | iLuv .     | 0      |  |
| Videos                | Ø 96.3MH₂  | 0               | 0:05 | FM Transmitter Fr O  | iLuv .     | 0      |  |
| Party Shuffle         | Ø 96.5MH2  | 0               | 0:05 | FM Transmitter Fr    | LUV        | 0      |  |
| Radio                 | ≤ 96.7994z | 0               | 0:05 | FM Transmitter Fr Ö  | Luv        | 0      |  |
| Music Steen           | 8 96.9MHz  | 0               | 0:05 | FM Transmitter Fr O  | Luv        | 0      |  |
| Durhaud               | 97.1MHz    | 0               | 0:05 | FM Transmitter Fr () | Luv        | C      |  |
| Your ited             | g 97.3MHz  | õ               | 0:05 | FM Transmitter Fr O  | Luv        | c      |  |
| Tour inco -           | g 97.5MHz  | 0               | 0:05 | FM Transmitter Fr O  | LUY        | 0      |  |
| 903 Plusic            | ₩ 97.79942 | 0               | 0:05 | FM Transmitter Fr O  | LUV        | C      |  |
| My Top Rated          | g 97.9MHz  | 0               | 0:05 | FM Transmitter Fr O  | <b>LUV</b> | c      |  |
| Recently Added        | g 98.1MHz  | 0               | 0:05 | FM Transmitter Fr () | Luv        | 6      |  |
| Recently Played       | g 98.3MHz  | 0               | 0:05 | FM Transmitter Fr O  | Luv        | C      |  |
| Top 25 Most Played    | # 98.5MHz  | 0               | 0:05 | FM Transmitter Fr O  | Luv        | c      |  |
| E High school Musical | g 98.71912 | 0               | 0:05 | FM Transmitter Fr O  | Luv        | C      |  |
| Luv Stations          | g 98.9094z | 0               | 0:05 | FM Transmitter Fr O  | LUV        | 6      |  |
|                       | ef 99.1MHz | 0               | 0:05 | FM Transmitter Fr O  | Luv        | e      |  |
|                       | al 99,3690 | 0               | 0.05 | FM Transmitter Fr    | LIN        |        |  |
|                       |            | Used: 50.3 MD I |      | Free: 1.77           | GB         | 0 phot |  |

The displayed name of your iPod will be different from the name indicated on the picture above. It depends on how you name your iPod when you set up your iPod with iTunes for the first-time use.

 Click and hold the playlist of "iLuv Stations" in the "Source" column, and move and drop it on the icon of your iPod. This will transfer all the frequency data to your iPod for the correct operation of iLuv FM radio transmitter. All the frequency data files in the playlist of "iLuv Stations" must be stored in your iPod in order to operate iLuv FM radio transmitter correctly.

| 💽 Music Store         |    | 🕞 Music Store         |    | 🗊 Music Store           |   | 💽 Music Store         |
|-----------------------|----|-----------------------|----|-------------------------|---|-----------------------|
| Purchased             |    | Purchased             |    | 🛐 Purchased             |   | Purchased             |
| 👵 Your iPod           | _≜ | 👵 Your iPod           | \$ | 👵 Your iPod             | ≜ | Your iPod             |
| 🙀 90's Music          |    | 🙀 90's Music          |    | 🙀 90's Music            |   | 90's Music            |
| 🙀 My Top Rated        |    | 🙀 My Top Rated        |    | 🙀 My Top Rated          |   | 🙀 My Top Rated        |
| 🙀 Recently Added      |    | 🙀 Recently Added      |    | 🔹 Regentlyv Astateidans |   | 🙀 Recently Added      |
| 🙀 Recently Played     |    | 🙀 Recently Played     |    | 🙀 Recently Played       |   | 🙀 Recently Played     |
| 🙀 Top 25 Most Played  |    | 🙀 Top 25.1M6\$5Rbayed |    | 🙀 Top 25 Most Played    |   | 🙀 Top 25 Most Played  |
| 🚺 High school Musical |    | 👔 High school Musical |    | 👔 High school Musical   |   | 🛐 High school Musical |
| iLuv Stations         | θ  | 👔 iLuv Stations       | Θ  | 👔 iLuv Stations         | Ð | 👔 iLuv Stations 🛛 😔   |

• Click on the icon of your iPod to check whether the data files and the playlist are transferred to and stored on your iPod correctly. If you see them transferred correctly to your iPod, you are now ready to use iLuv FM radio transmitter with your iPod.

| File       | Edit Controls      | Visualiz | er      | Advan | iced Help  | iTunes                    |       | _                   |       |          |
|------------|--------------------|----------|---------|-------|------------|---------------------------|-------|---------------------|-------|----------|
|            |                    |          | ) e     | •     | • •        | Ś                         |       | Q<br>Search         |       | Browse   |
|            | Source             | _        | Ш       |       | Name       |                           | Time  | Artist              | Album |          |
|            | Radio              |          | ÷.      | 1     | 🗹 100.1MHz | 0                         | 0:05  | FM Transmitter Fr 💿 | iLuv  | <u>.</u> |
|            | Music Store        | 1        |         | 2     | 🗹 100.3MHz | c                         | 0:05  | FM Transmitter Fr 💿 | iLuv  |          |
| Ī          | Purchased          |          |         | 3     | 🗹 100.5MHz | c                         | 0:05  | FM Transmitter Fr 💿 | iLuv  |          |
| <b>v</b> [ | Vour iPod          | _ ≜ (    |         | 4     | 🗹 100.7MHz | c                         | 0:05  | FM Transmitter Fr 💿 | iLuv  |          |
|            | 🦻 Hiah school N    | Musical  |         | 5     | 🗹 100.9MHz | c                         | 0:05  | FM Transmitter Fr 💿 | iLuv  |          |
|            | iLuy Statio        | ns       |         | 6     | 🗹 101.1MHz | c                         | 0:05  | FM Transmitter Fr 🕥 | iLuv  |          |
| 2          | 90's Music         |          |         | 7     | 🗹 101.3MHz | C                         | 0:05  | FM Transmitter Fr 📀 | iLuv  |          |
| 3          | My Top Rated       |          | H       | 8     | 🗹 101.5MHz | C                         | 0:05  | FM Transmitter Fr 🕥 | iLuv  |          |
| 24         | Beceptly Added     | .        | H       | 9     | 🗹 101.7MHz | c                         | 0:05  | FM Transmitter Fr 💿 | iLuv  |          |
| 24         | Recently Added     | .        | H       | 10    | 🗹 101.9MHz | c                         | 0:05  | FM Transmitter Fr 🕥 | iLuv  |          |
| \$         | Recently Played    |          | H       | 11    | 🗹 102.1MHz | c                         | 0:05  | FM Transmitter Fr 🕥 | iLuv  |          |
| 34         | I I OP 25 Most Pla | ayed     | H       | 12    | 🗹 102.3MHz | c                         | 0:05  | FM Transmitter Fr 🕥 | iLuv  | Ψ.       |
|            | High school Mus    | sical    |         |       | ****       | *******                   |       |                     |       | )+       |
|            | Luv Stations       |          | Ŧ       |       |            | Used: 95.1 MB 🔲           |       | Free: 1.73 GB       |       | 0 photos |
|            | + × 4              | 2        | <b></b> |       |            | 101 songs, 8.4 minutes, 8 | .8 MB |                     | *     |          |

#### OPERATION

#### How to tune iLuv FM radio transmitter

Once you have installed the iLuv stations onto your iPod, the iLuv FM radio transmitter can broadcast the music to any frequency on your FM radio. Follow the simple steps below to tune your iLuv FM radio transmitter to broadcast your music to a selected frequency of your FM radio.

- Connect iLuv FM radio transmitter to your iPod through the 30-pin connector. If properly connected, you will see the red light on the iLuv FM radio transmitter.
- Scan the FM stations of your radio to find an empty FM frequency/station, such as one that doesn't have any public FM broadcastings. If you live in New York, NY, you might choose the "**95.1**" FM Station. If there is no broadcasting, you will hear only static noises from your radio.

**Note**: It is also possible to broadcast your music to the FM frequency, which has the public broadcastings. However, in that case, your music transmitted from iLuv FM radio transmitter might be interfered with the public broadcastings.

- Navigate to and select the playlist "iLuv Stations" from the main menu on your iPod: (Music ⇒ Playlists ⇒ iLuv Stations)
- Find the FM frequency or Station, which matches to the FM station found on your FM radio, from the playlist "iLuv Stations". If you set your FM radio to the "95.1" FM station, you need to select the FM frequency file, named as "95.1MHz".
- Play the FM frequency file (, and pause the play before your iPod finishes playing the file. You will immediately notice that there are no more static noises coming out from your radio.
- Navigate to and select your music from the main menu on your iPod, then play it. You will hear your music from your radio.

Enjoy your favorite songs stored on your iPod through your FM radio with iLuv<sub>TM</sub> powerful FM transmitter!!

#### Important Note!

Disconnecting i702 from your iPod will reset the previous FM frequency setting.

#### TIPS & SPECIFICATIONS

#### Is iLuv i702 powered by iPod? Is it charged by iPod?

Yes, it is powered by iPod, but it isn't recharged by iPod. iLuv i702 doesn't have any internal rechargeable battery.

#### How can I get the best sound quality with iLuv i702?

There are several things to check to get the better sound quality.

- Move iLuv i702, connected to iPod, near the FM antenna.
- Check whether the selected FM station has any broadcasting. If yes, change to an empty FM station. If the signal strength of the public broadcasting is strong, it could affect the signal transmitting from iLuv i702.
- Check the power of your iPod. If the battery is low, charge your iPod before using iLuv i702. The low battery can affect the transmitting power.

#### Can I turn the light on iLuv i702 off?

No, it is used to indicate that iLuv i702 is in the working mode.

#### **TECHNICAL SPECIFICATIONS**

- Modulation: FM Stereo
- Oscillator Type: Crystal
- Tuning Type: PLL (Phase-Lock Loop)
- Frequency Range (USA): 88.1MHz 107.9MHz
- Frequency Response: 20Hz to 20kHz
- Stereo Separation: greater than 60dB
- Signal Distortion: Less than 0.3%
- Operating Range: < 30ft (limited by FCC regulations)
- Built-in antenna
- Powered by iPod

V10M10\_IM\_EN\_02082006

## iLuv.

TEL: 516-626-7188 FAX: 516-626-7105

website: www.i-Luv.com e-mail: info@i-Luv.com

iLuvTM is a trademark of jWIN Electronics Corporation and all rights for us of these trademark is reserved and protected by law. iPod® is a registered trademark owned by Apple Computer Inc. in U.S.A and in other countries. All logos and brands are property of their respective owners. Features and specifications are subject to change without prior notification.

© 2006 jWIN Electronics Corp., All rights reserved. The packaging and the product herewith are the sole property of jWIN Electronics Corp. No portion of this package or product enclosed herewith including design, shape, graphics, may be not reproduced or transmitted in any form without the expressed written consent of jWIN Electronics Corp. by any means, electronics or mechanical, including photocopy, recording or information storage and retrieval system. Any unauthorized distribution of this package design or product, or any portion there of, will be prosecuted to the fullest possible extent of the law. iPod® is not included with this product.